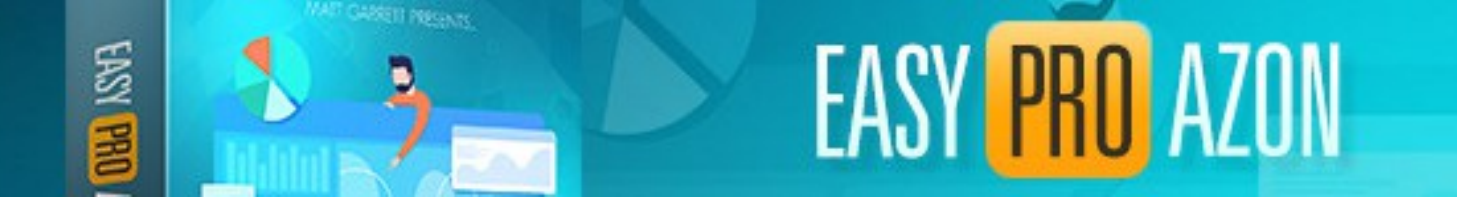

# **Fix Media File Upload Issues**

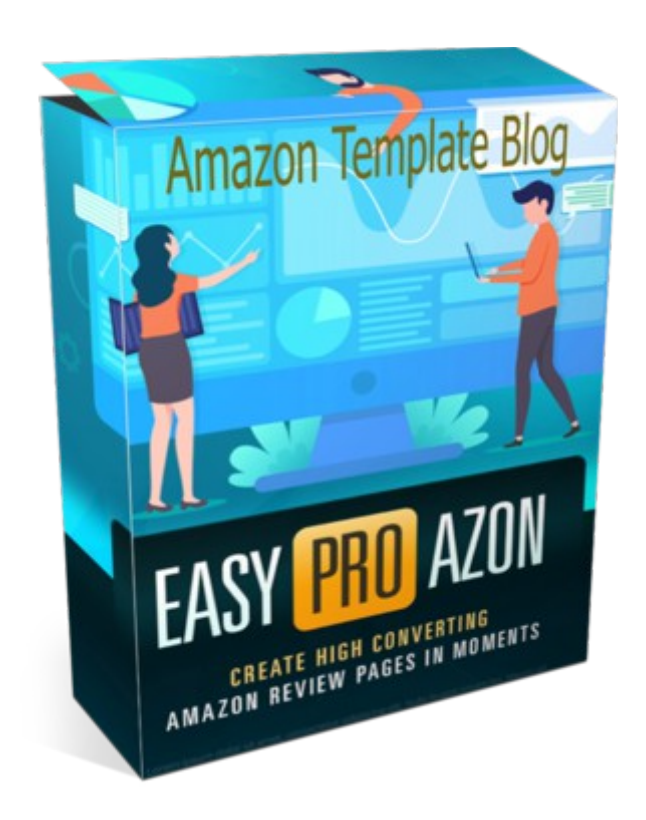

## Copyright Easy Pro Reviews Azon Edition Personal Use Only Not For Resale Support:<u>https://tonymarriott.info</u>

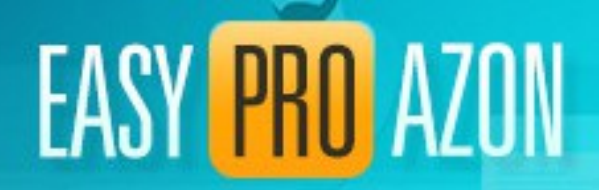

### Table of Contents

| Introduction                            | <u>3</u> |
|-----------------------------------------|----------|
| Install Free Plugin WP Extra File Types | 4        |
| Edit WP-CONFIG.PHP file                 | 6        |

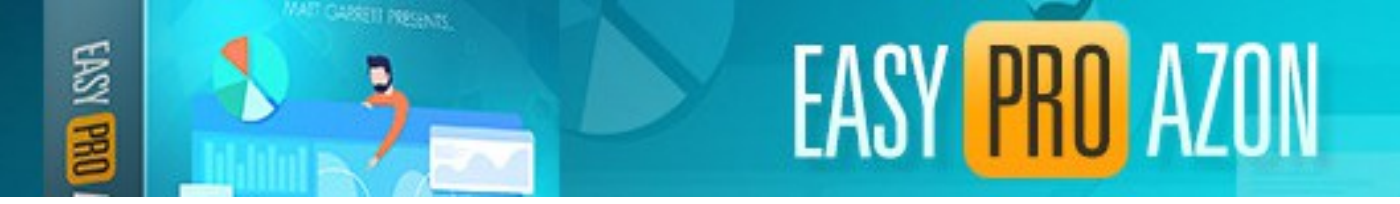

# **Fix Media File Upload Issues**

#### Introduction

When uploading your review page files to the media library of your blog you may get an error message similar to this.

| Real Media Library. · <u>Learn more</u><br><u>about PRO</u> · <u>Hide for 20 days</u> | style-review.css                                                                        |
|---------------------------------------------------------------------------------------|-----------------------------------------------------------------------------------------|
| All files     Outriganized                                                            | Sorry, this file type is not permitted for security reasons. rev33957-62953-backup.html |
| C TRX GO Suspension Trainer S                                                         | Sorry, this file type is not permitted for security reasons.                            |

This is due to some servers not having the default Mime Type configuration. i.e. a.. .css files should be handled with a mime type of text/css.

The following explains what to do to fix this issue.

There is a WP plugin that may fix the issue. However if that does not work you will need to edit your WordPress WP-CONFIG.PHP file.

If you are familiar and confident in file editing with either cPanel or similar File Manager then you can edit that file.

If not try the WP plugin option first.

Ref: https://kinsta.com/knowledgebase/sorry-this-file-type-is-not-permitted-for-security-reasons/

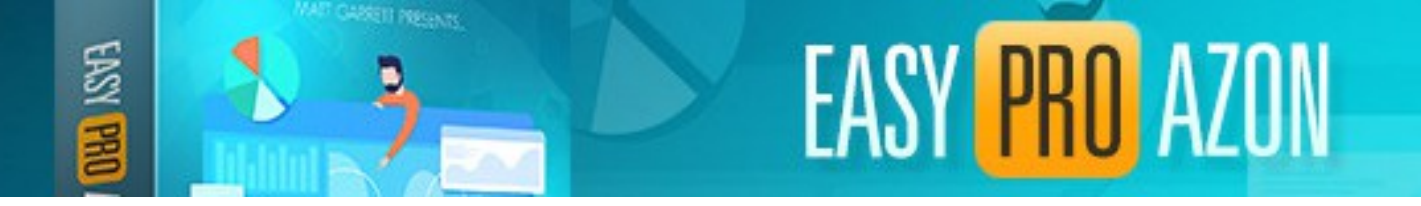

### Install Free Plugin WP Extra File Types

Install the free plugin **WP Extra File Types**. Go to **Plugins > Add New** and type the plugin name in the search box as show below.

| 9] Media                                                                             | Search Results Featured Popular Recommended Favorites                                                                              |                                                                                                    | Keyword 🗸 WP Extra File Types                                                                                                    |
|--------------------------------------------------------------------------------------|----------------------------------------------------------------------------------------------------|----------------------------------------------------------------------------------------------------|----------------------------------------------------------------------------------------------------|
| <ul><li>Pages</li><li>Comments</li></ul>                                             |                                                                                                    |                                                                                                    | 1,422 items 《 ( 1                                                                                                    |
| Appearance  Plugins Installed Plugins Add New  Users Tools                           | Jetpack – WP<br>Security,<br>Backup,<br>Speed, &<br>Growth<br>The best WP plugin<br>for backup, anti<br>spam, malvare scan,        | WP Extra File<br>Types<br>Plugin to let you<br>extend the list of<br>allowed file types<br>supported by the<br>Wordpress<br>By Davide Airanhi | WP-Optimize<br>- Clean,<br>Compress,<br>Cache.<br>Boost your site's<br>speed and<br>performance<br>through caching.                     |
| <ul> <li>Settings</li> <li>WP Server Stats</li> <li>AAM</li> <li>WP Clone</li> </ul> | CDN, AMP, social,<br>search, contact form,<br>and integrations with<br>Woo, Facebook,<br>Instagram, Google<br><i>By Automattic</i> | ★★★☆☆☆☆     (17)     Last Updated: 10 months ago       30,000+ Active Installations     Untested with your version of<br>WordPress            | Clean the database,<br>compress images<br>and cache your site<br>for higher speed &<br>SEO.<br>By David Anderson.<br>Ruhani Rabin, Team |
| Security                                                                             | Last Updated: 7 days ago                                                                                                    |                                                                                                    | Updraft                                                                                                    |

Click Install Now and Activate to enable the plugin.

#### Go to Settings > Extra File Types

Scroll to the bottom of the page and add a custom file type as shown below.

Type Style Sheet, .css and text/css in the appropriate fields.

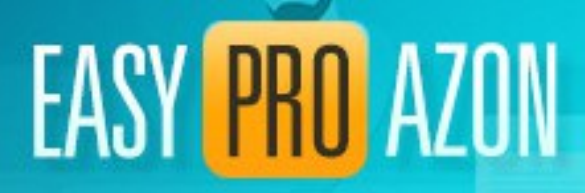

|                        | xproc xml                  |                    |               | .xpl   |              |
|------------------------|----------------------------|--------------------|---------------|--------|--------------|
| 41 Settings            | xv xml                     |                    |               | .xvm   |              |
| General                | xv xml                     |                    |               | .xhvml |              |
|                        | xv xml                     |                    |               | .xvml  |              |
| Writing                | XZ                         |                    |               | .XZ    | $\checkmark$ |
| Reading                | zmachine                   |                    |               | .z1    |              |
| Discussion             | zmachine                   |                    |               | .z5    |              |
| Media                  | zmachine                   |                    |               | .z7    |              |
| Devereille             | zmachine                   |                    |               | .z8    |              |
| Permalinks             | zmachine                   |                    |               | .z6    |              |
| Privacy                | zmachine                   |                    |               | .z4    |              |
| Login/logout redirects | zmachine                   |                    |               | .z2    |              |
| Duplicate Page         | zmachine                   |                    |               | .z3    |              |
| PHP Everywhere         | zul                        |                    |               | .zirz  |              |
| UpdraftPlus Backups    | Add your custom file types | +                  |               |        |              |
| User Role Editor       | Description (*)            | File Extension (*) | Mime Type (*) |        |              |
| Extra File Types       | style sheet                | .css               | text/css      | +      | -            |
| 🛁 WP Server Stats      | (*) Required Field         |                    |               |        |              |
| XIII 0.014             |                            |                    |               |        |              |
|                        |                            |                    |               |        |              |
| 🔅 WP Clone             | Save Changes               |                    |               |        |              |

Click **Save Changes** to add **.css** as a file type.

Try uploading the .css file to the media library.

If still not working scroll to the top of the plugin setting page.

Check the **Check only file extensions** option, **SAVE CHANGES** and try uploading again.

| Extra File Types                                                                                       |                                                                                                    |
|----------------------------------------------------------------------------------------------------|----------------------------------------------------------------------------------------------------|
| Select all the extra file types you want to be able to upload                                          |                                                                                                    |
| Check only file extensions<br>Skip WordPress checks<br>Enable experimental workaround for GravityForms | ✓ to be used <u>only</u> if you are unable to upload files you have enabled by selecting their type <ul> <li>to be used <u>only</u> if you want to manage all the file types by yourself, skipping internal WordPress lists and checks</li> <li>override standard behaviour - Beta version - WP-Extra-File-Types has been developed to integrate only with Wordpress Media Library</li> </ul> |
|                                                                                                    |                                                                                                    |

Try Easy Pro Funnels

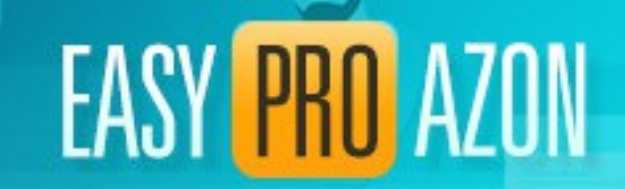

If still not working Check the **Skip WordPress checks** and try uploading again.

| Select all the extra file types you want to be able to upload |
|---------------------------------------------------------------|
| Check only file extensions                                    |
| Skip WordPress checks                                         |
| Enable experimental workaround for GravityForms               |

□ to be used <u>only</u> if you are unable to upload files you have enabled by selecting their type
 ✓ to be used <u>only</u> if you want to manage all the file types by yourself, skipping internal WordPress lists and checks
 ○ override standard behaviour - Beta version - WP-Extra-File-Types has been developed to integrate only with Wordpress Media Librar

If still not working you will have to edit your WP-CONFIG file as described below.

Note: You only need this plugin enabled when uploading your files to the media library. You can disable the plugin when not uploading if you wish.

Once file are uploaded they should work OK.

#### Edit WP-CONFIG.PHP file

You can edit the **wp-config.php** file from your **cPanel** (or other control panel) or using an **ftp** program.

Go to cPanel (https://yoursite.com/cpanel)

Open File Manager by clicking on the icon.

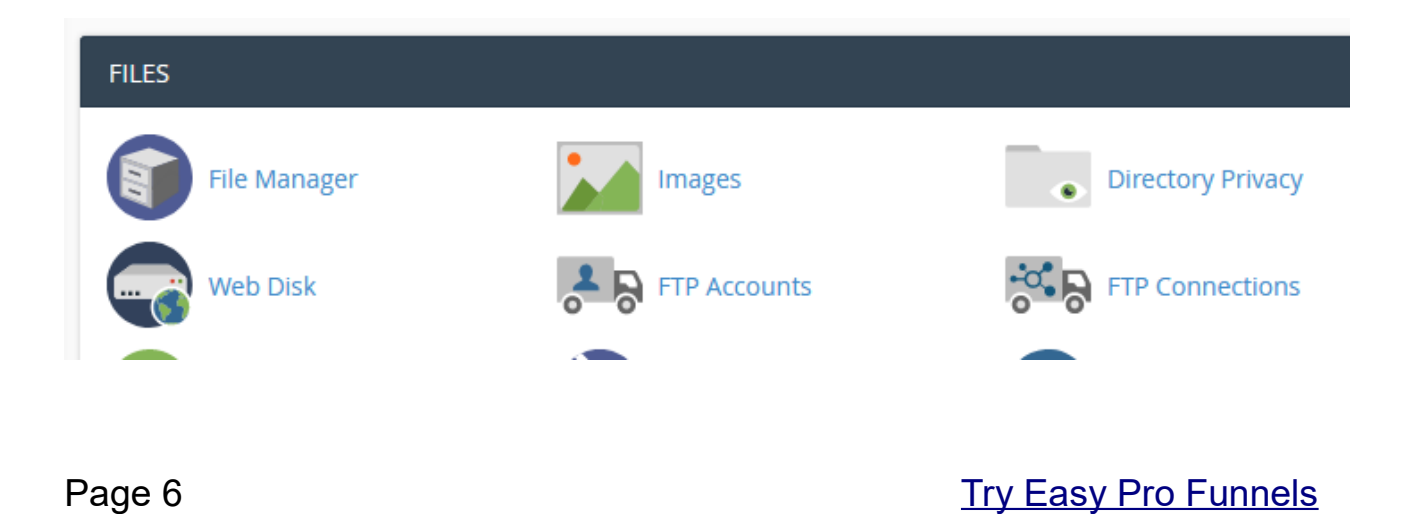

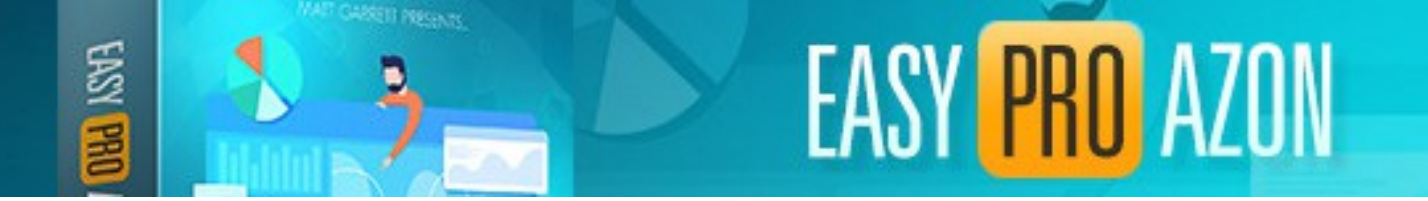

Your cPanel may look slightly different depending on your host but it should be very similar to the above.

Navigate to the root directory of your WordPress website and find the **wp-config.php** file.

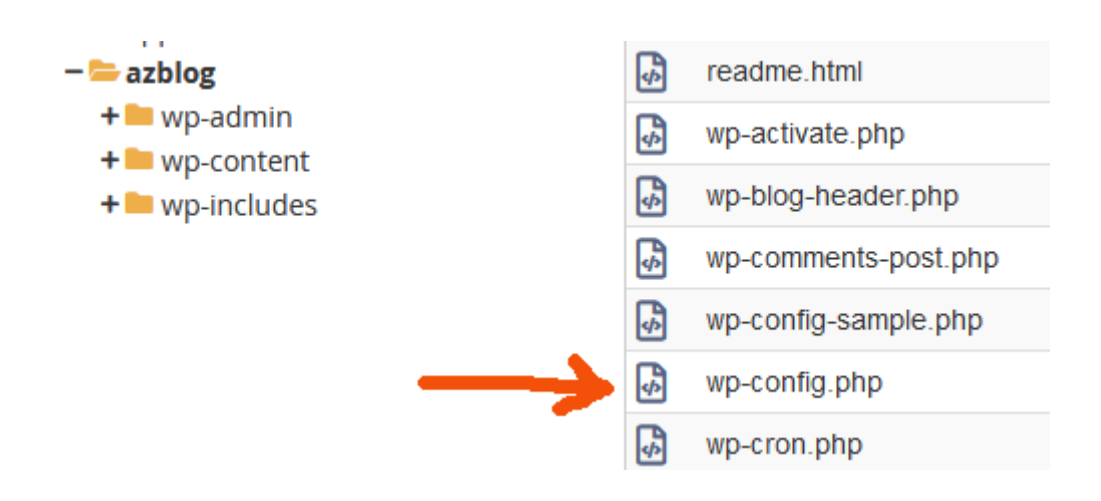

Select that file by clicking on it and either right click to get menu or select **Edit** from the top menu,

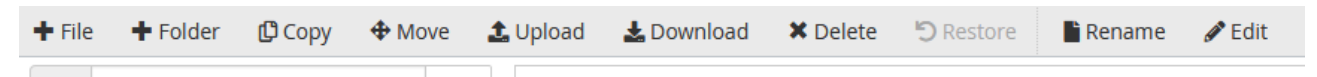

I suggest backing up the original file before editing just to be 100% safe.

With the editor open add in define('ALLOW\_UNFILTERED\_UPLOADS', true); just above /\* That's all, stop editing! Happy blogging. \*/

as shown below.

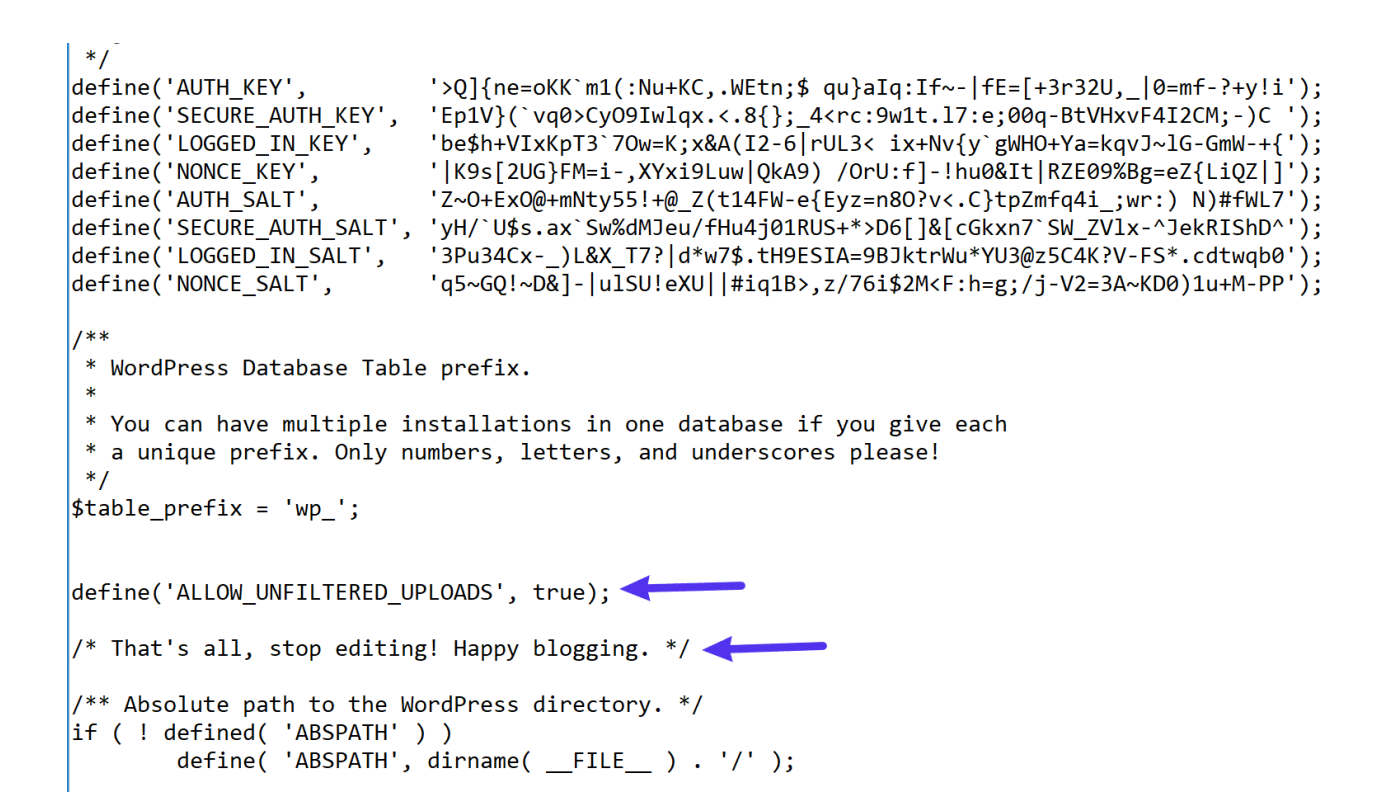

EASY PRO AZON

Click Save Changes to save the updated file.

Try uploading the .css file to media library again.